A Mirrored Text Effect can be achieved via WordArt or via a Text Box... (Applies to MS Word 2010 and 2013 Versions)

## WORDART

- 1. From the INSERT tab WordArt icon select the first one (it's the 'plainest') keyin the text you want to replace the default of "Your text here"
- 2. Use the HOME tab to re-size the text and select the font required
- 3. Use the DRAWING TOOLS/ Format tab to get the text looking how you want it
- From the DRAWING TOOLS/ Format select TEXT EFFECTS/ 3-D ROTATION/ 3-D ROTATION OPTIONS...
- 5. From the dialogue box keyin 180 for 'X' axis rotation then click on Close
- 6. Done.

## **Barton Way**

## **TEXT BOX**

1. From the INSERT Tab – insert a Text Box – do the usual to enter your text and format font, size etc. as necessary

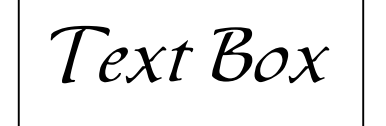

2. Use the same technique as above to rotate 'X' by 180 degrees.

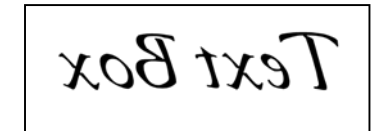

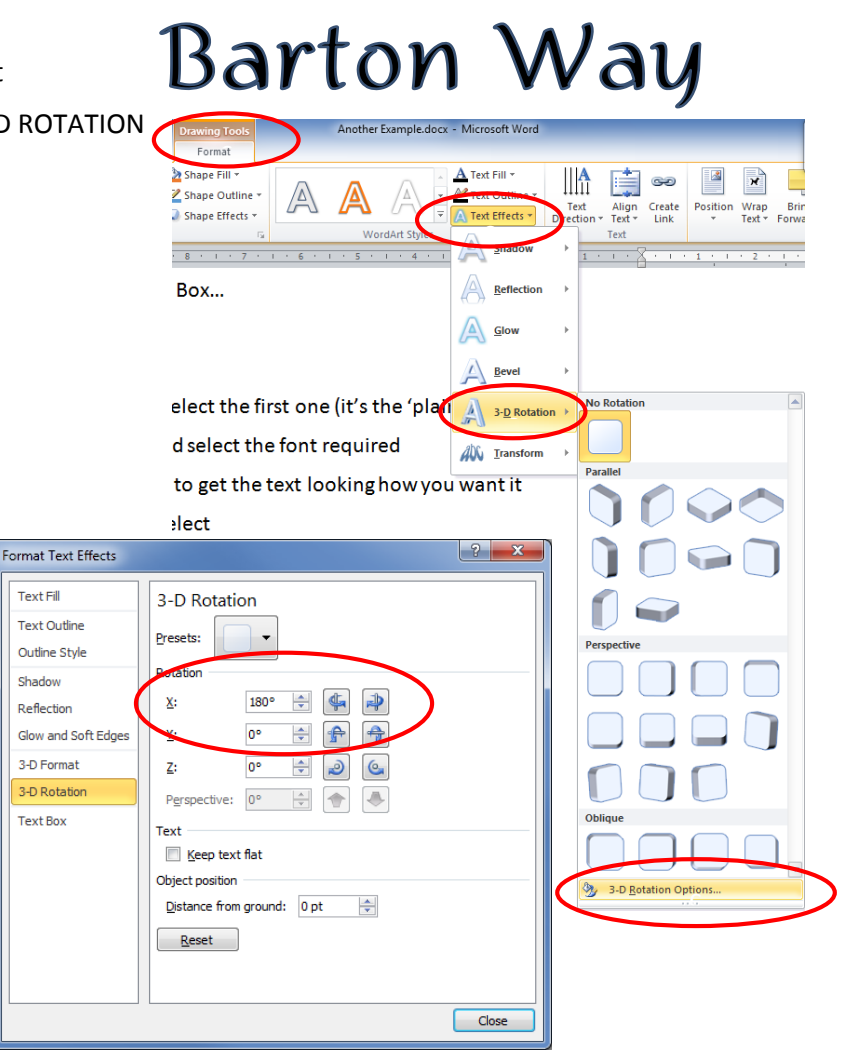

## Method also works with a SHAPE

- 1. INSERT tab SHAPES select your shape, then 'click and drag' to size your required shape, and just start typing to add your text
- 2. Do the usual formatting for font, size etc.
- 3. Use the same technique as described above to rotate 'X' by 180 degrees.

feather